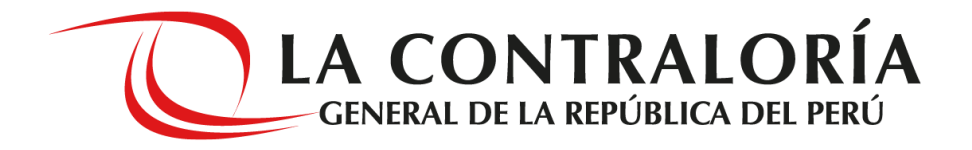

# NOTIFICACIONES ELECTRÓNICAS EN EL

# SISTEMA NACIONAL DE CONTROL

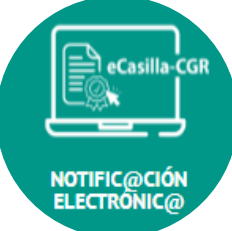

GERENCIA DE TECNOLOGÍAS DE LA INFORMACIÓN

OCTUBRE 2020

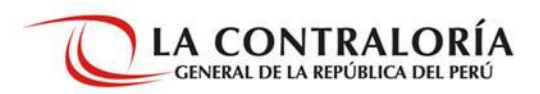

- **1. Alcance de la Notificación Electrónica**
- 2. Creación y Activación de una Casilla Electrónica
- 3. Roles de la Notificación Electrónica
- 4. Flujo de Creación y Activación de una Casilla Electrónica
- 5. Flujo de Envío y Recepción de Notificaciones Electrónicas
- 6. Pre-Requisitos para Utilizar el eCasilla-CGR

#### **1. ALCANCE DE LA NOTIFICACIÓN ELECTRÓNICA**

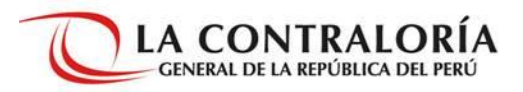

#### Receptor Emisor **Entidades Sujetas a Control** (Titular) comunicaciones Comprendidas en (Ex)Funcionarios y procesos de control (Ex)Servidores procedimientos administrativos del SNC **Públicos SNC** incluidos los que correspondan al Instructor, Sancionadory TSRA Personas Naturales y Jurídicas

eCasilla-CGR: Solo para Comunicación del Emisor al Receptor. Receptor NO responde por eCasilla-CGR.

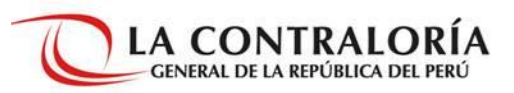

# 

Por asignación OBLIGATORIA

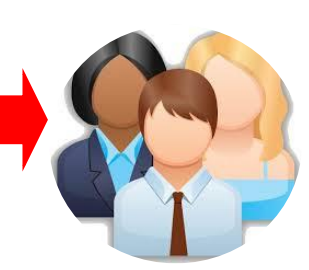

#### COMPRENDIDOS

(Ex) Funcionarios o (ex) servidores públicos que se relacionen con procesos de control o procedimientos administrativos. Así como <u>titulares de</u> <u>las entidades</u>.

2

Por solicitud de generación VOLUNTARIA

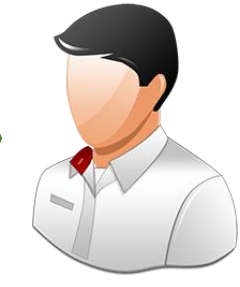

Personas naturales o jurídicas que requieran una casilla electrónica, y NO estén comprendidas en el alcance de su asignación y uso obligatorio.

#### 3. ROLES DE LA NOTIFICACIÓN ELECTRÓNICA

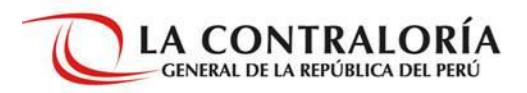

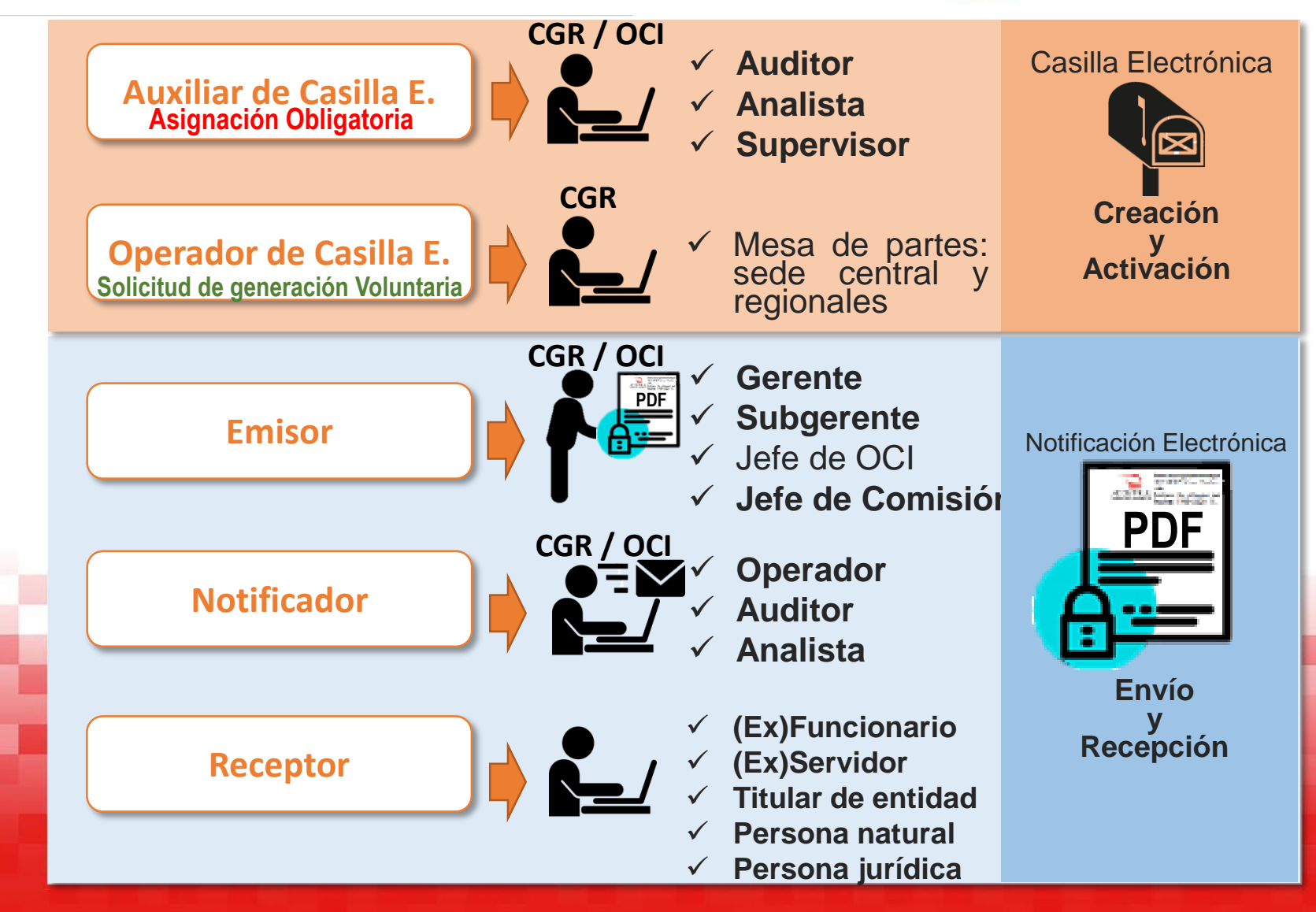

4. FLUJO DE CREACIÓN Y ACTIVACIÓN DE CASILLA ELECTRÓN.

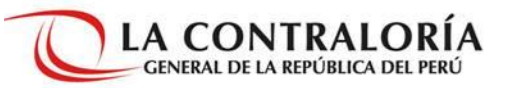

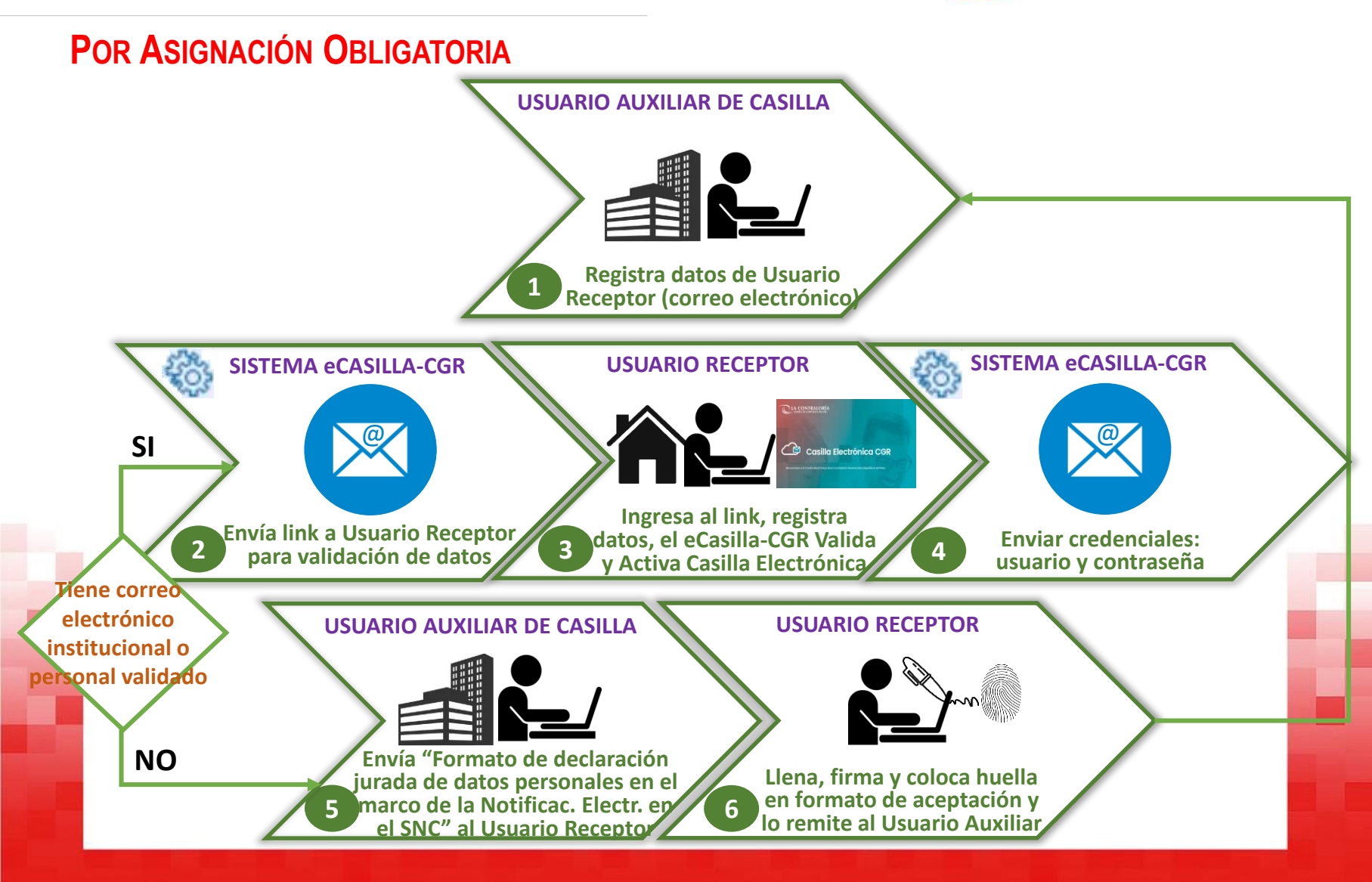

### 5. FLUJO DE ENVÍO Y RECEPCIÓN DE NOTIFICACIONES ELECT.

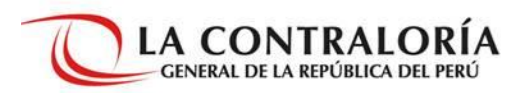

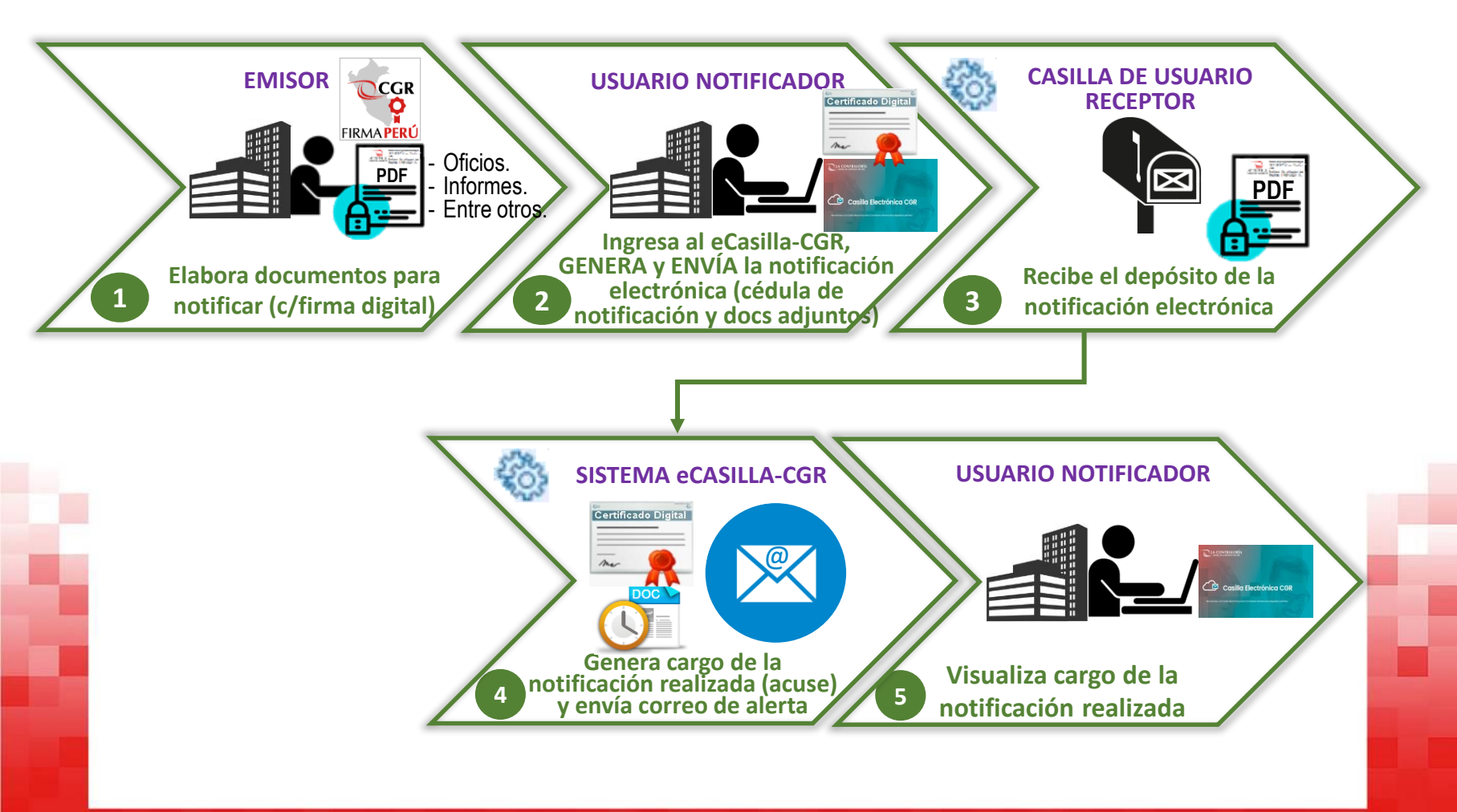

## 6. PRE-REQUISITOS PARA UTILIZAR EL ECASILLA-CGR

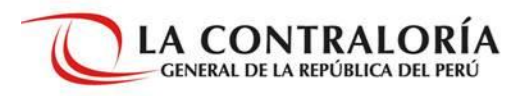

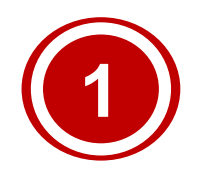

## Solicitar acceso al eCasilla-CGR

Efectuar requerimiento de acceso a través del SARI (Sistema de Administración de Recursos Informáticos)

- 1. Usuario Operador del SARI registra requerimiento de acceso (selecciona personal, sistema y **roles**).
- 2. Gerente / Subgerente aprueba requerimiento.

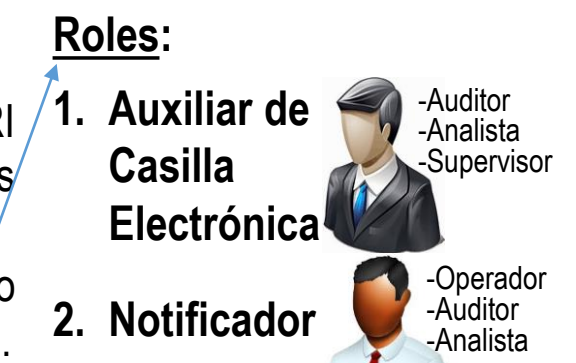

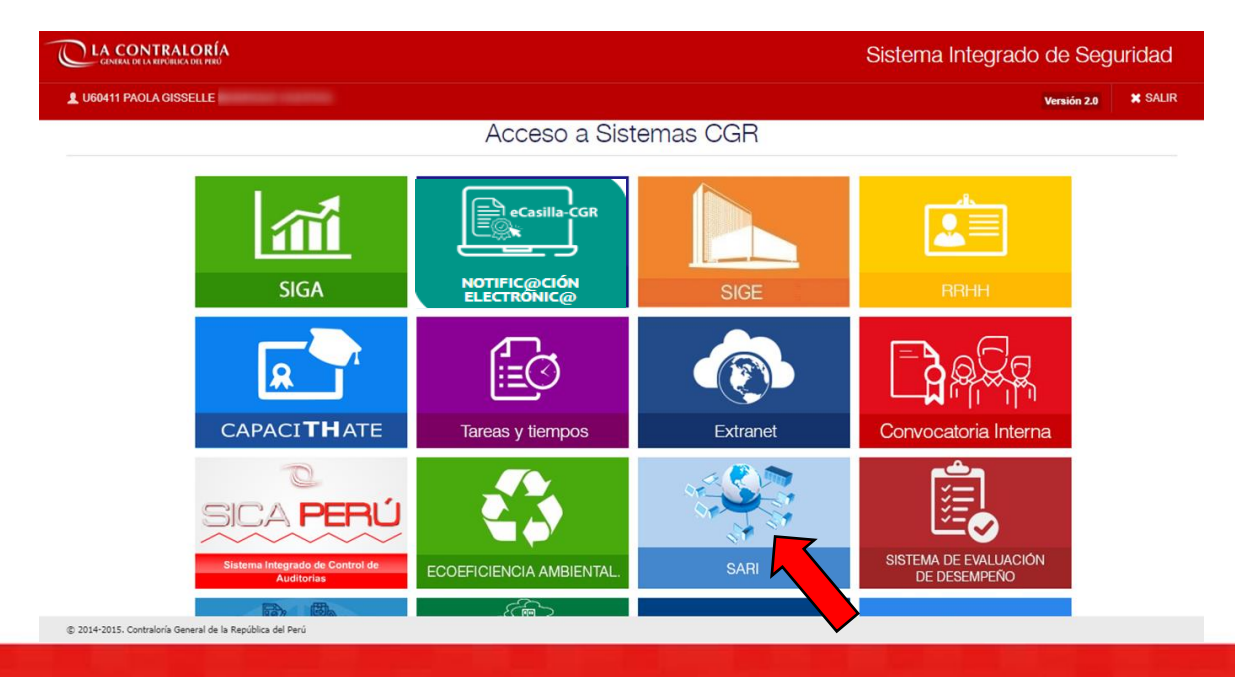

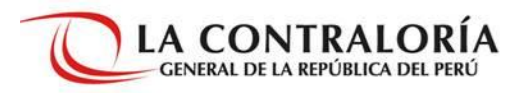

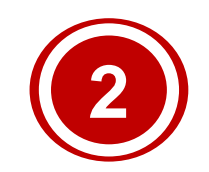

Instalar los componentes necesarios en su computador (solo para usuario con rol Notificador)

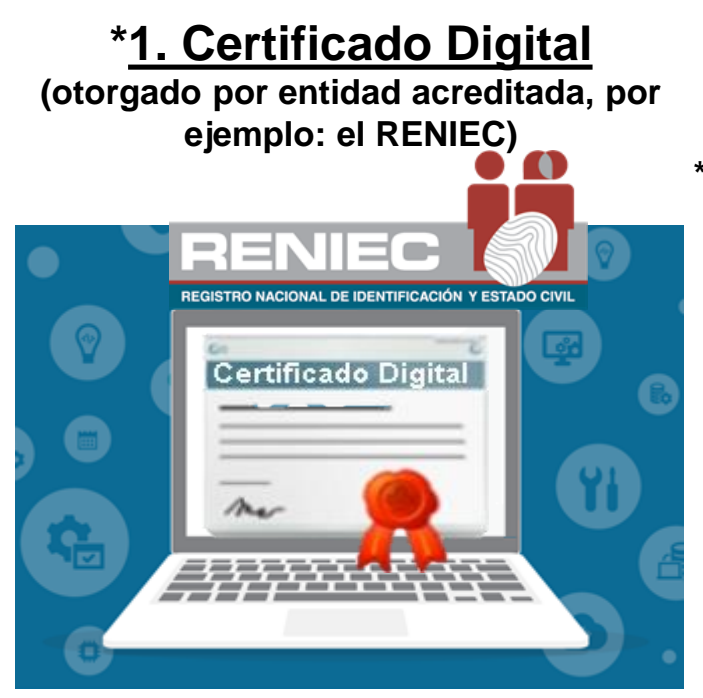

\* Solicitar o Instalar solo cuando no se cuente con el componente (Certificado Digital o Software de Firma Digital para usuario final).

## 2. Software de Firma Perú

(desarrollado por la CGR) 2.1. Componente de integración con eCasilla-CGR \* 2.2. Software de Firma Digital para usuario final

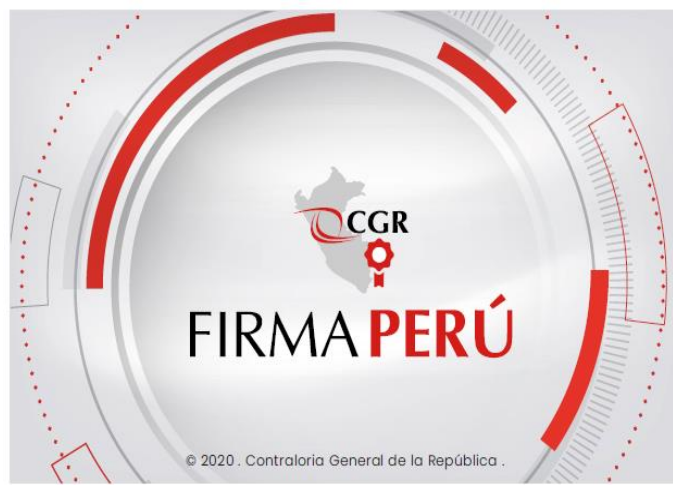

Descargar desde la <u>Web Tutorial del Sistema</u> del eCasilla-CGR 2.1.<u>https://doc.contraloria.gob.pe/ecasilla/recursos/</u> clienteFirmaPeru-Instalador.msi 2.2.<u>https://doc.contraloria.gob.pe/ecasilla/recursos</u> /InstaladorFirmaPeru-1.0.4.msi

## ¿CÓMO OBTENER E INSTALAR UN CERTIFICADO DIGITAL?

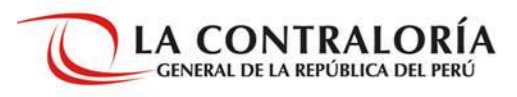

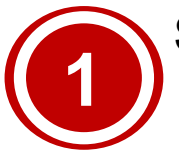

#### Solicitar el certificado digital

Remitir a la Subgerencia de Gestión Documentaria mensaje por correo electrónico, enviado por el responsable de la UO y dirigido a: Ana Salazar Laguna (Subgerente de Gestión Documentaria) con copia a Iris Figueroa (Asistente de Gestión Documentaria), adjuntando las DJ del personal de la UO y el formato Excel con los datos de dicho personal.

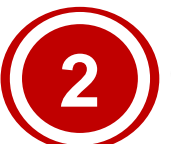

#### Recibir mensaje del RENIEC en su correo electrónico

El Mensaje incluye:

 Asunto del mensaje: Aprobación de solicitud del certificado digital de persona jurídica.

- Usuario.
- Clave secreta.
- Link para descargar el certificado digital.

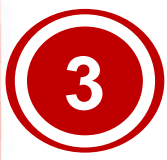

Sede central: Crear mesa de ayuda Sede regional: Coordinar con el Operador de mesa partes. Para la instalación del certificado Se tienen 30 días contados desde la llegada del mensaje para realizar la descarga e instalación. Pasada la fecha, el link caduca.

#### DJ de identificación no presencial para solicitar certificado digital

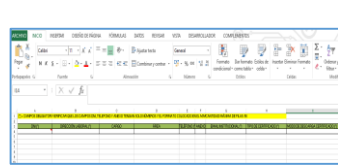

Formato Excel con

datos del personal

#### Mensaje de plataforma.erep@pkiep.reniec.gob.pe

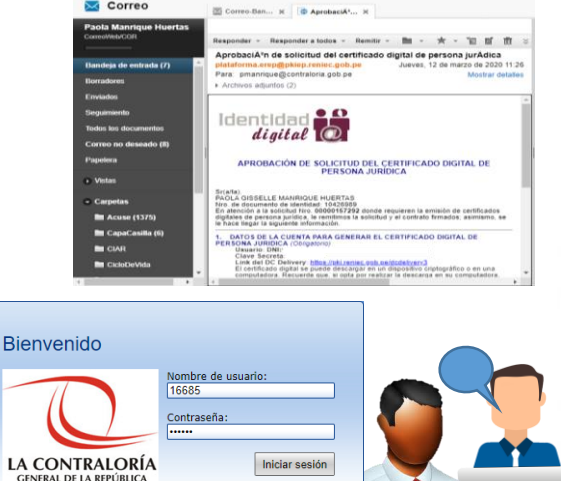

Seleccionar idioma: Español 🗸

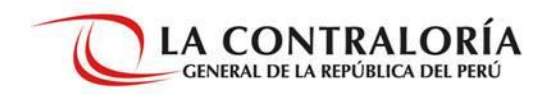

# Ingreso al sistema

# eCasilla-CGR

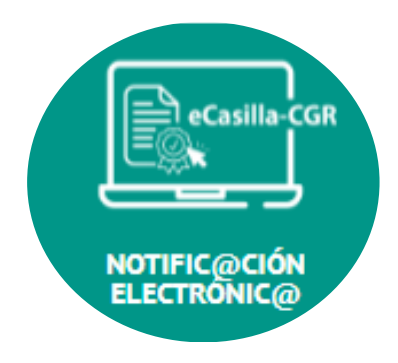

#### **APLICATIVO SCA**

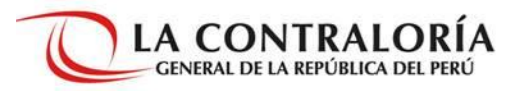

### Ingreso para el Usuario Auxiliar de Casillas Electrónicas, Notificador y Emisor

apps1.contraloria.gob.pe/login/wfrm/Index.aspx?ReturnUrl=%2flogin%2fwfrm%2ffrmListarAplicaciones.aspx

 $\bullet$  Q  $\uparrow$ 

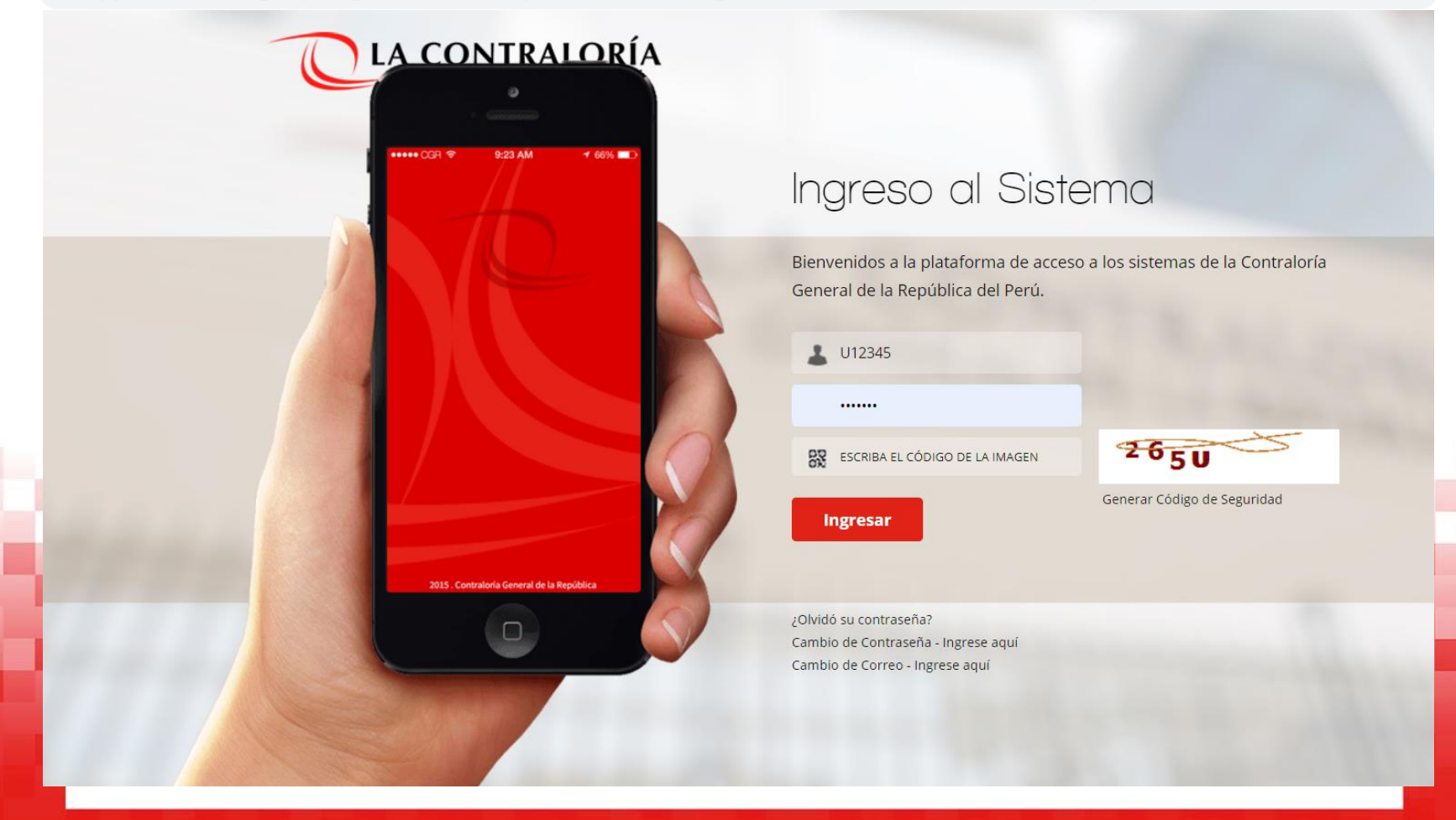

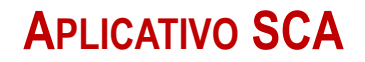

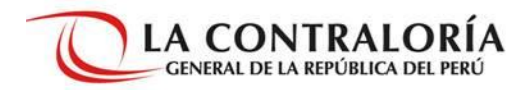

|                                                            |                              |          | Sistema Integrado de Seguridad        |         |
|------------------------------------------------------------|------------------------------|----------|---------------------------------------|---------|
| LU60411 PAOLA GISSELLE                                     |                              |          | Versión 2.0                           | X SALIR |
| Acceso a Sistemas CGR                                      |                              |          |                                       |         |
| SIGA                                                       | eCasilla-CGR<br>eCASILLA-CGR | SIGE     | RRHH                                  |         |
| CAPACI <b>TH</b> ATE                                       | Tareas y tiempos             | Extranet | Convocatoria Interna                  |         |
| Sica PERÚ<br>Sistema Integrado de Control de<br>Auditorias | ECOEFICIENCIA AMBIENTAL.     | SARI     | SISTEMA DE EVALUACIÓN<br>DE DESEMPEÑO |         |
|                                                            | (m)                          |          |                                       |         |

© 2014-2015. Contraloría General de la República del Perú

#### APLICATIVO SCA – ECASILLA-CGR

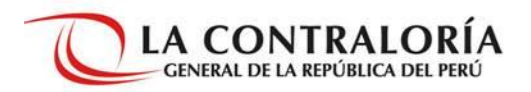

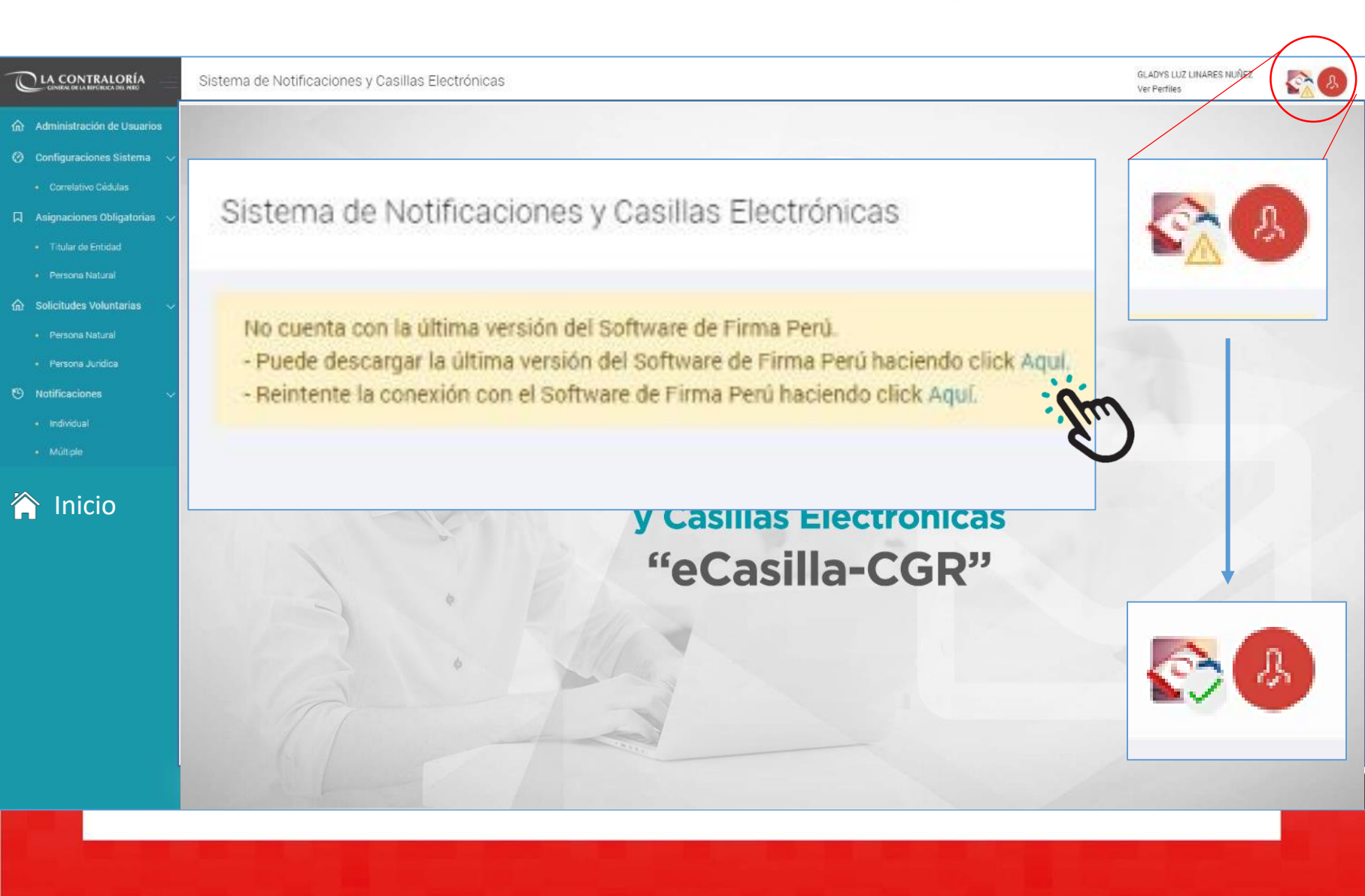